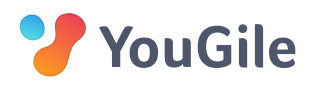

# Система отчётности и онлайн мониторинга. Как понять, что происходит в компании?

В системе управления должны быть инструменты, позволяющие достать любую информацию и обоснованно принимать решения.

Чем занималась команда? Куда уходят ресурсы? Что будет сделано в следующем месяце? Какие риски? Насколько продвинулись на прошлой неделе? Чем занимается Алеша? Как продвинулся проект за последние две недели?

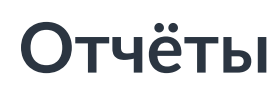

Всё, что есть системе, можно отфильтровать, отсортировать и вывести в виде таблицы. Скачать в формате Excel или настроить регулярное получение на почту. Отчётов можно создавать любое количество и вся информация в них динамически меняется с изменениями в проектах.

Для примера выведем отчёт, который покажет, что было сделано командой в проекте "Разработка" в прошлом месяце и настроим получение такого отчета на почту в начале каждого месяца.

- 1. Переходим на вкладку "Отчёты". Левая панель » Статистика » вкладка "Отчеты".
- 2. Выбираем людей, которые входит в команду разработки.
- 3. Выбираем интересующие нас проекты.
- 4. Выбираем фильтрацию по времени и указываем прошлый месяц.
- 5. Выбираем задачи со статусом "Выполнена".

| T    | Условия фильтрации   | 2)  |               |   |               |   | Удалить |
|------|----------------------|-----|---------------|---|---------------|---|---------|
| Nº1. | Пользователь (-ли) 🔻 | ] – | Андрей, Иван, | ▼ |               |   | 圃       |
| Nº2. | Расположение         | ] – | Разработка    | ▼ | — Любая доска | ▼ | Ē       |
| Nº3. | Дата выполнения 🔻    | ] – | Предыдущий    | ▼ |               |   | Ē       |
| Nº4. | Статус               | ] – | Выполнена     | ▼ |               |   | 面       |
|      | 🛨 Добавить фильтр    |     |               |   |               |   |         |

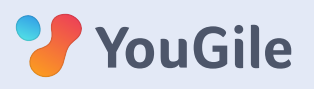

## ОТЧЁТЫ

#### Отчёт готов!

| Результат: 221 задача. Страница: 1 из 3 « Предыдущая   Следующая » |                  |                 |                 |                     |                   |     |  |  |  |  |
|--------------------------------------------------------------------|------------------|-----------------|-----------------|---------------------|-------------------|-----|--|--|--|--|
| Название задачи 🜲                                                  | Создана 🔶        | Автор 🜲         | Назначен 🔶      | Дата назначения   🌲 | Дата выполнения 🜲 | Дед |  |  |  |  |
| Заменить текущие инструкции по к                                   | 27.03.2019 12:53 | 🍘 Ilya Tsvetkov | 🔞 Дмитрий       | 27.03.2019 12:53    | 27.03.2019 19:31  |     |  |  |  |  |
| Иконки в заголовке сводок, показат                                 | 26.03.2019 10:59 | 🍘 Ilya Tsvetkov | 🍘 Ilya Tsvetkov | 26.03.2019 10:59    | 27.03.2019 13:26  |     |  |  |  |  |
| Сделана таблица отчетов                                            | 25.03.2019 11:29 | 🍘 Ilya Tsvetkov | 🍘 Ilya Tsvetkov | 25.03.2019 11:29    | 27.03.2019 13:26  |     |  |  |  |  |
| Доделана механика регулярных зад                                   | 25.03.2019 11:29 | 🍘 Ilya Tsvetkov | 🍘 Ilya Tsvetkov | 25.03.2019 11:29    |                   |     |  |  |  |  |
| Потратить 8 часов на тусовку вокру                                 | 25.03.2019 11:23 | 🧼 Антон         | 靀 Антон         | 25.03.2019 11:23    |                   |     |  |  |  |  |
| Найти и обработать 10 крупных ли                                   | 25.03.2019 11:21 | 靀 Антон         | 靀 Антон         | 25.03.2019 11:22    |                   |     |  |  |  |  |
| Добавить контакты в PDF-ку                                         | 25.03.2019 11:04 | 🍘 Ilya Tsvetkov | 🍘 Ilya Tsvetkov | 25.03.2019 11:29    | 27.03.2019 13:26  |     |  |  |  |  |
|                                                                    |                  |                 |                 |                     |                   |     |  |  |  |  |

Добавим расписание получения данного отчета на несколько Email-адресов.

Теперь первого числа каждого месяца будет приходить Excel-файл со списком всех задач, которые были выполнены в прошлом месяце в отделе разработки.

| Отправлять отчёт на почту |             |           |        |             |     |        |       |  |
|---------------------------|-------------|-----------|--------|-------------|-----|--------|-------|--|
|                           | manager@ve  | ctor.ru   | Добави | ть ещё е-та | ail |        |       |  |
|                           | Отправлять: | Ежемесячн | 10 🔻   | Число:      | 1   | Время: | 09:00 |  |

Система фильтрации и сортировки очень гибкая и позволяет реализовать самую сложную отчетность. Можно узнать, в каких задачах больше всего общались, можно посмотреть все задачи со статусом "Срочно" по которым был просрочен дедлайн, можно вывести все задачи с доски внутренних инициатив, которые не были одобрены, но при этом практически не обсуждались и найти там что-то полезное для компании.

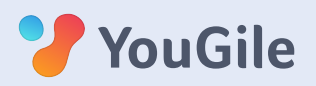

## Сводки или система онлайнмониторинга

Сводка — это колонка, в которую можно выводить задачи из других проектов и досок, применяя те же принципы фильтрации и сортировки, что и в отчётах.

Создав несколько колонок-сводок, можно сформировать доску для мониторинга за процессами в команде.

Например, реализуем доску для наблюдения за активностью в одном проекте.

- 1. В первую колонку выведем все новые задачи за последние 24 часа.
- 2. Во вторую колонку все выполненные задачи за последние 24 часа.
- 3. В третью колонку все задачи, у которых просрочен дедлайн за последние 24 часа.
- 4. В четвертую колонку все задачи, которые перемещались за последние 24 часа.

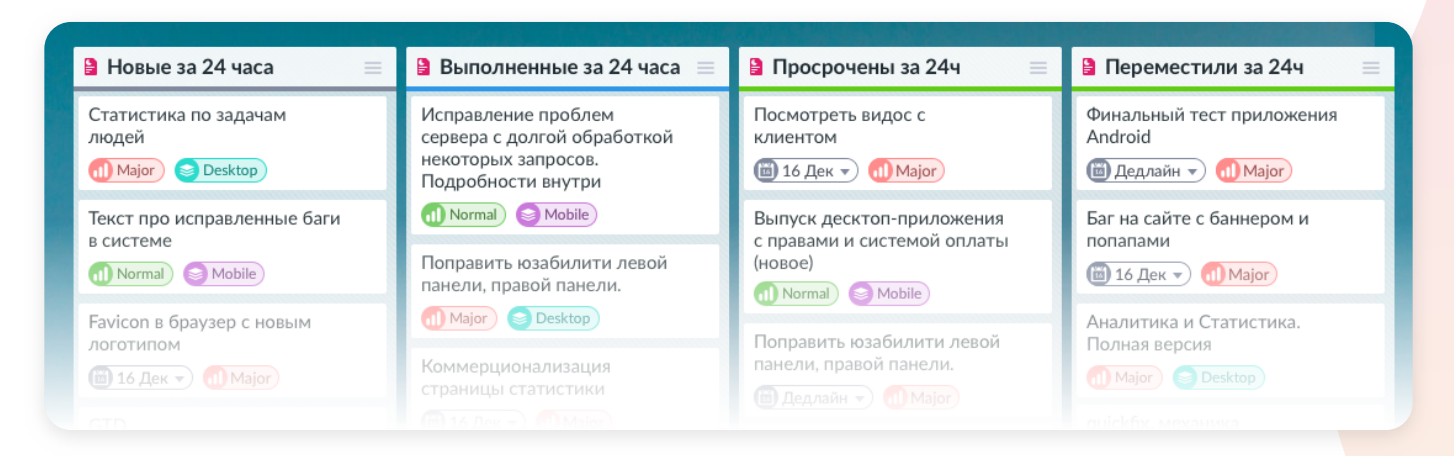

Ещё пример. Сформируем доску для наблюдения задачами из всех проектов по сотрудникам.

В первую колонку выведем открытые задачи Андрея из всех проектов, во вторую — Марии, в третью — Василия и так далее.

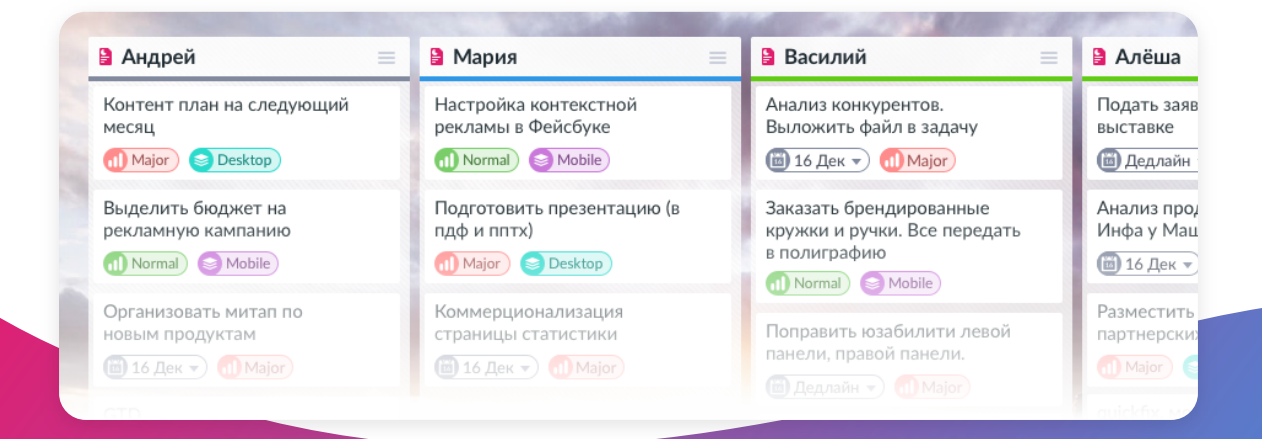

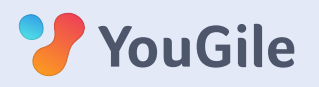

### ОТЧЁТЫ И МОНИТОРИНГ

В системе YouGile можно создать полное понимание работы любой компании. Иногда это не так просто — информация бывает не полной: не все задачи ставятся в системе, не все отмечаются как выполненные, не всегда вовремя происходит обновление планов под новые приоритеты.

Решение в том, чтобы настраивать мониторинг и отчетность с разных сторон и по разным показателям.

Если возникают трудности — обращайтесь к нам, мы предложим решение.

yougile.com support@yougile.com